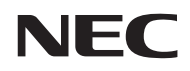

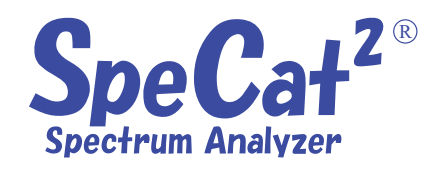

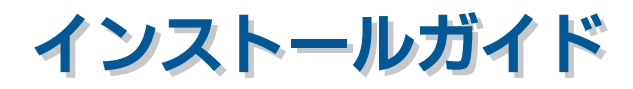

# NECエンジニアリング

2017年 3月 第6版

このガイドは、SpeCat<sup>2</sup>のソフトウェアをパソコンにインストールする方法を説明しています。また、 アンインストールする方法についても説明しています。

SpeCat<sup>2</sup>には、次の2つのソフトウェアがありますので、必ず両方のインストールを行ってください。 ・ アプリケーションソフトウェア

- ・ USB デバイスドライバ
  - このガイドでは、Windows10を例として説明しています。Windows7 またはWindowsXPの場合でも操作方法は ほぼ同じです。
  - お使いの PC に既に SpeCat<sup>2</sup>のアプリケーションソフトウェアがインストールされている場合は、インストールを行う前にアプリケーションソフトウェアのアンインストールを行ってください。

## 🐱 インストールに必要なもの

ソフトウェアをインストールするために、次のも のをご用意ください。

• CD-ROM ドライブ: パソコンの内蔵ドライブ または外付けドライブの どちらでも使用できます。

### 🐱 ソフトウェアのインストール

- 1 パソコンの電源を入れる
- 2 Windows10(またはWindows7、WindowsXP)を 起動する
- 3 SpeCat<sup>2</sup>アプリケーションCD-ROMをパソコン のCD-ROMドライブにセットする
- 4 [PC](Windows7、XPの場合は[マイコンピュー タ])→ [SpeCat<sup>2</sup> (DVDまたはCD-ROMドライ ブ)]→ [Setup.exe] の順にダブルクリック する

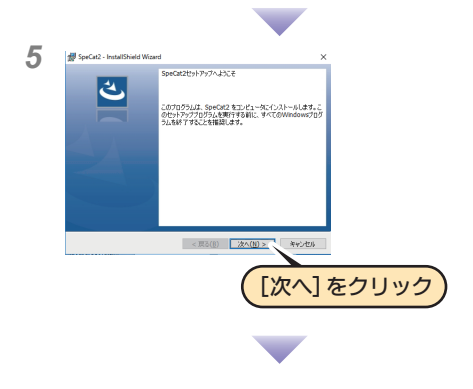

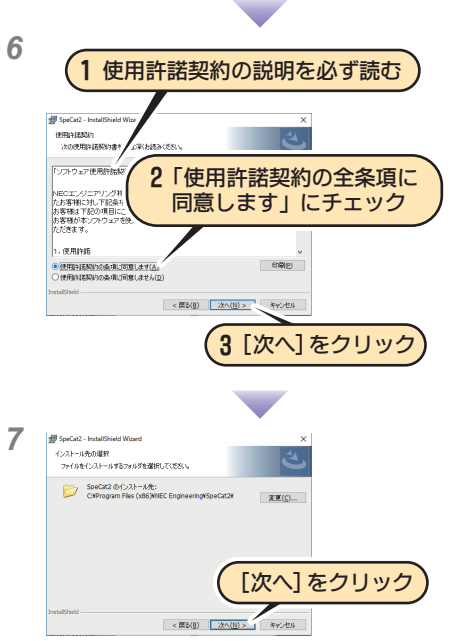

初期のインストール先は 32bit 版は C:¥Program Files¥NEC Engineering¥SpeCat2、64bit 版は C:¥Program Files(x86)¥NEC Engineering¥SpeCat2 に なっています。インストール先を変更したい場合は、 [変更...] をクリックし、インストール先を指定して ください。

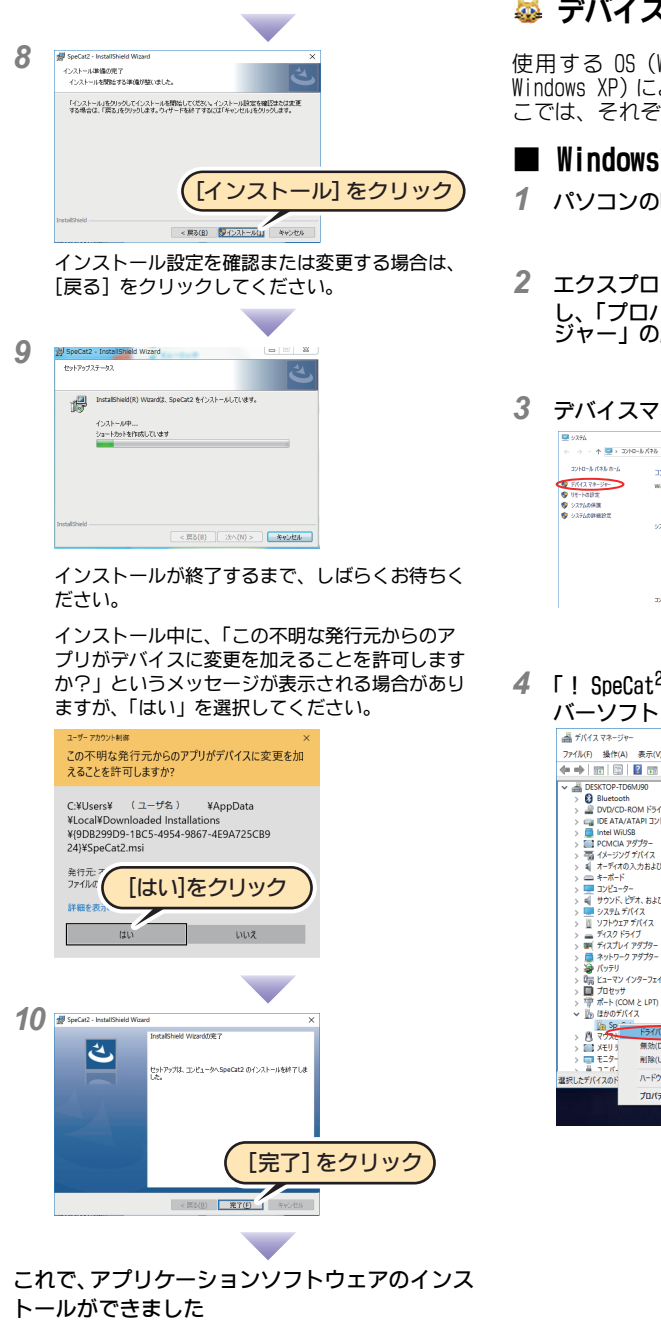

続いて、デバイスドライバのインストールを行い ます。

## **蔘 デバイスドライバのインストール**

使用する OS (Windows10、Windows 7 または Windows XP) によって画面が若干異なります。こ こでは、それぞれの OS ごとに説明します。

## ■ Windows10の場合

᠉ᢂᡧᡆ᠙ᡧᢉᠯᡀᠮᢞᢂᢣᡄᠵᡔᡧᠱᠰᡧᡆᡗᢉᡎ᠆ᡪᢌᢧᡰᡄ᠕ᡔ᠆ᢣᡭᡃᢉᡗᡅᠵᡄ᠆ᡩᠰᠴᡌᢂᡔᢧ᠆ᡧ᠕ᠼᠮᡗ᠉ᢣᡆ᠕ᡀᠰ᠉᠆᠉ᠰᢑᢣᡗ᠆ᠰ᠕ᠴ᠕᠕᠆ᢣᡀ᠆ᡔᢧᠰᢢᡟᠰ᠆ᡧ᠕ᠵᢂ᠕᠕᠕᠕᠕᠕᠕᠕

- パソコンのUSB端子とSpeCat<sup>2</sup>を接続する
- エクスプローラを開き「PC」を右クリック し、「プロパティ」→「デバイスマネー ジャー」の順にクリックする
- デバイスマネージャーをクリック コンビューターの基本的な情報の表示 Windows10 2001/001/01200041 240/04 実装Xモリ( 4.00 GB (3.90 GB (奈平可能) 64 どットオペレーティング シスアム、x64 ベース プロセット コンデューターを、ドメインお、
- **4** 「! SpeCat<sup>2</sup>」を右クリックして「ドライ バーソフトウェアの更新」を選択します。

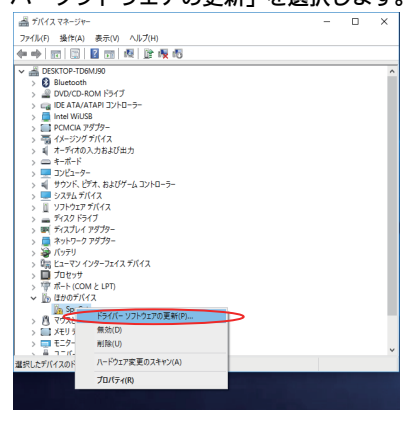

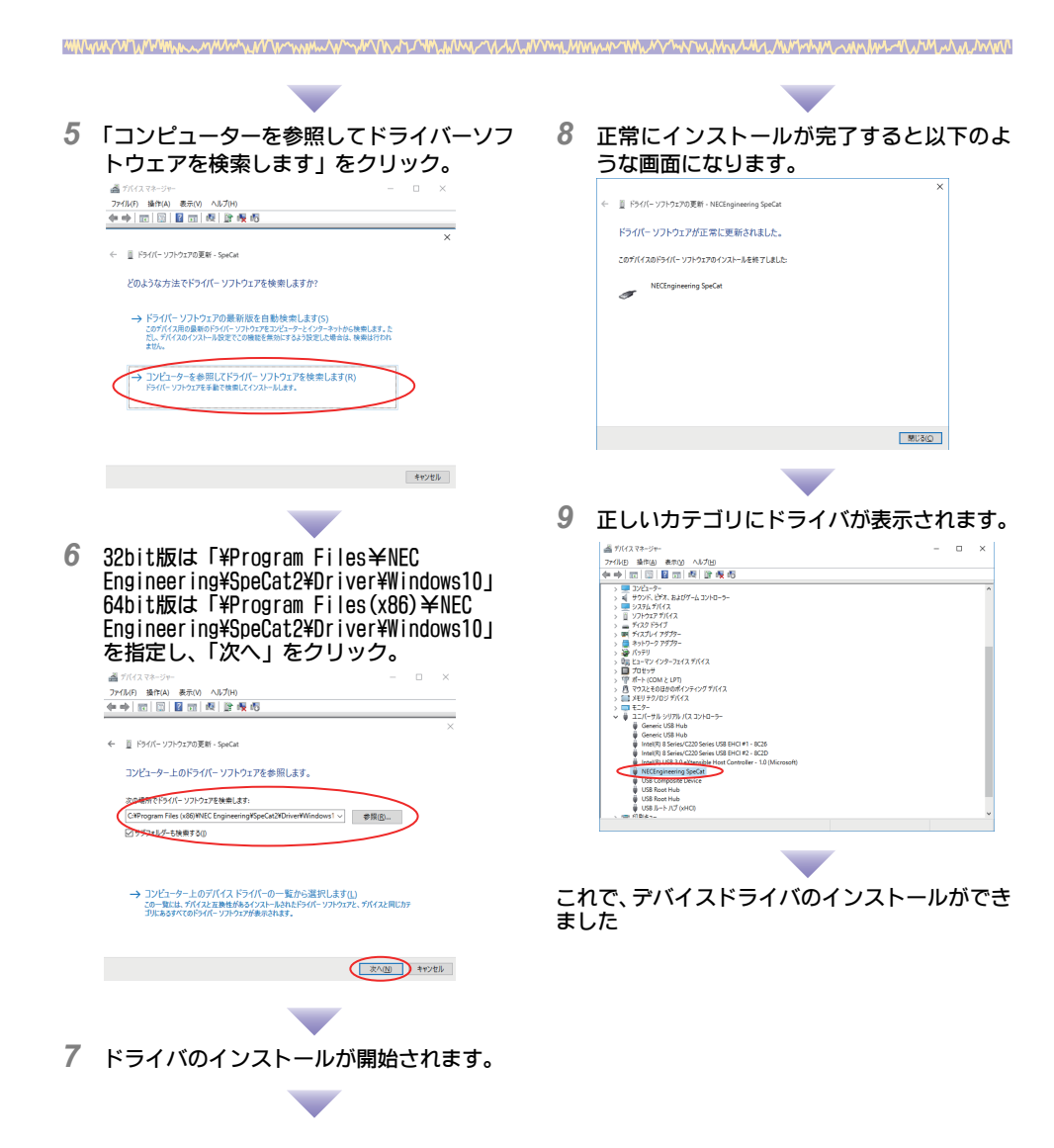

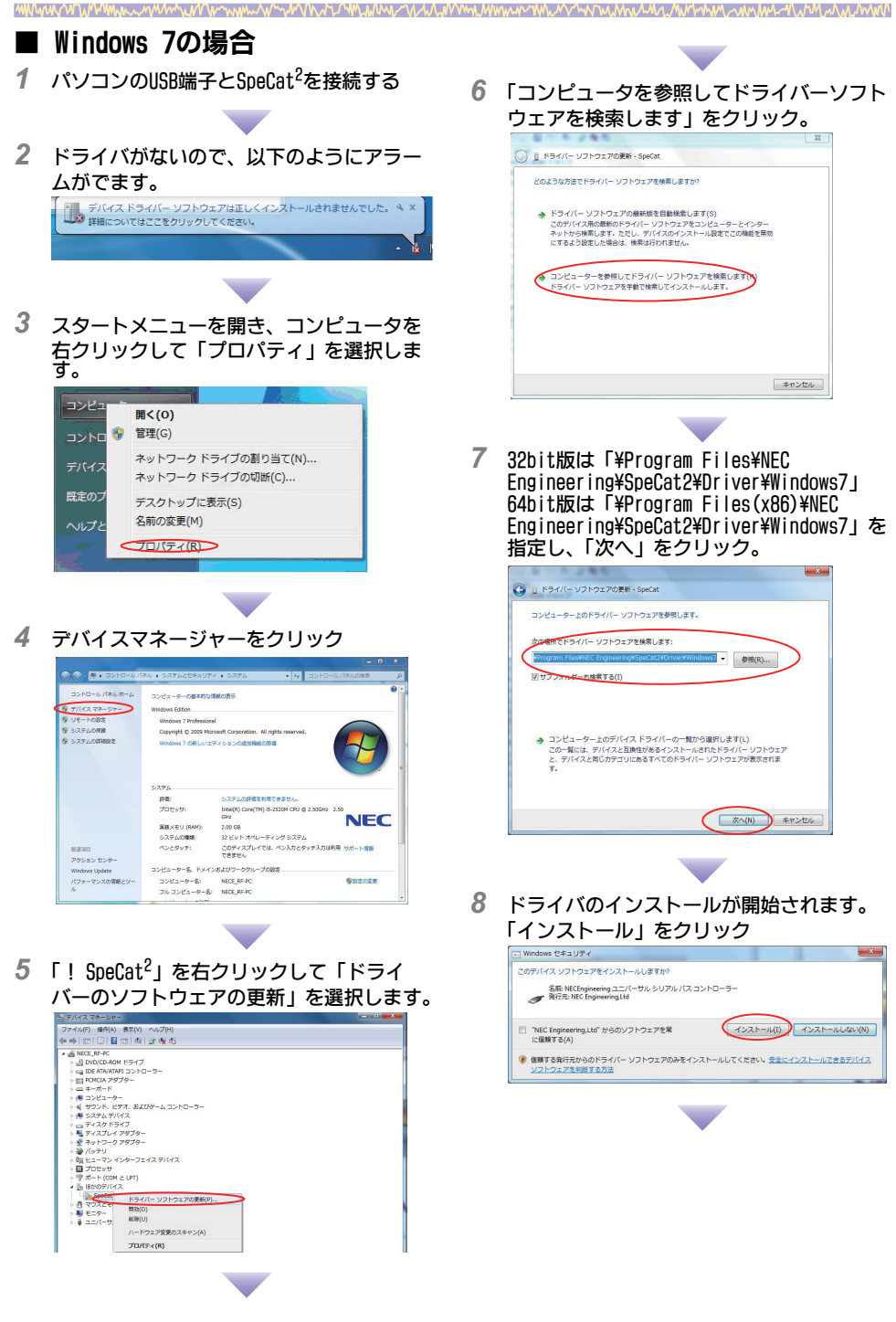

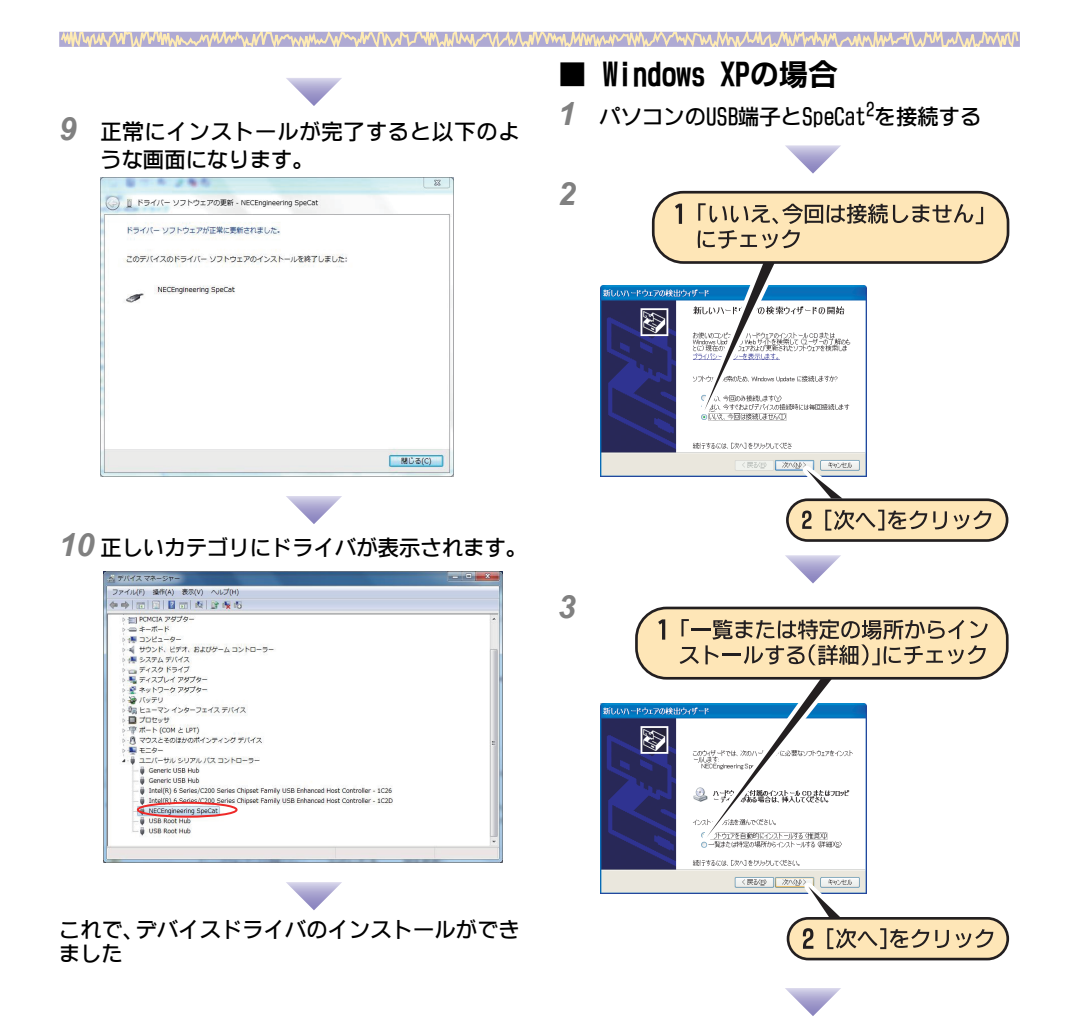

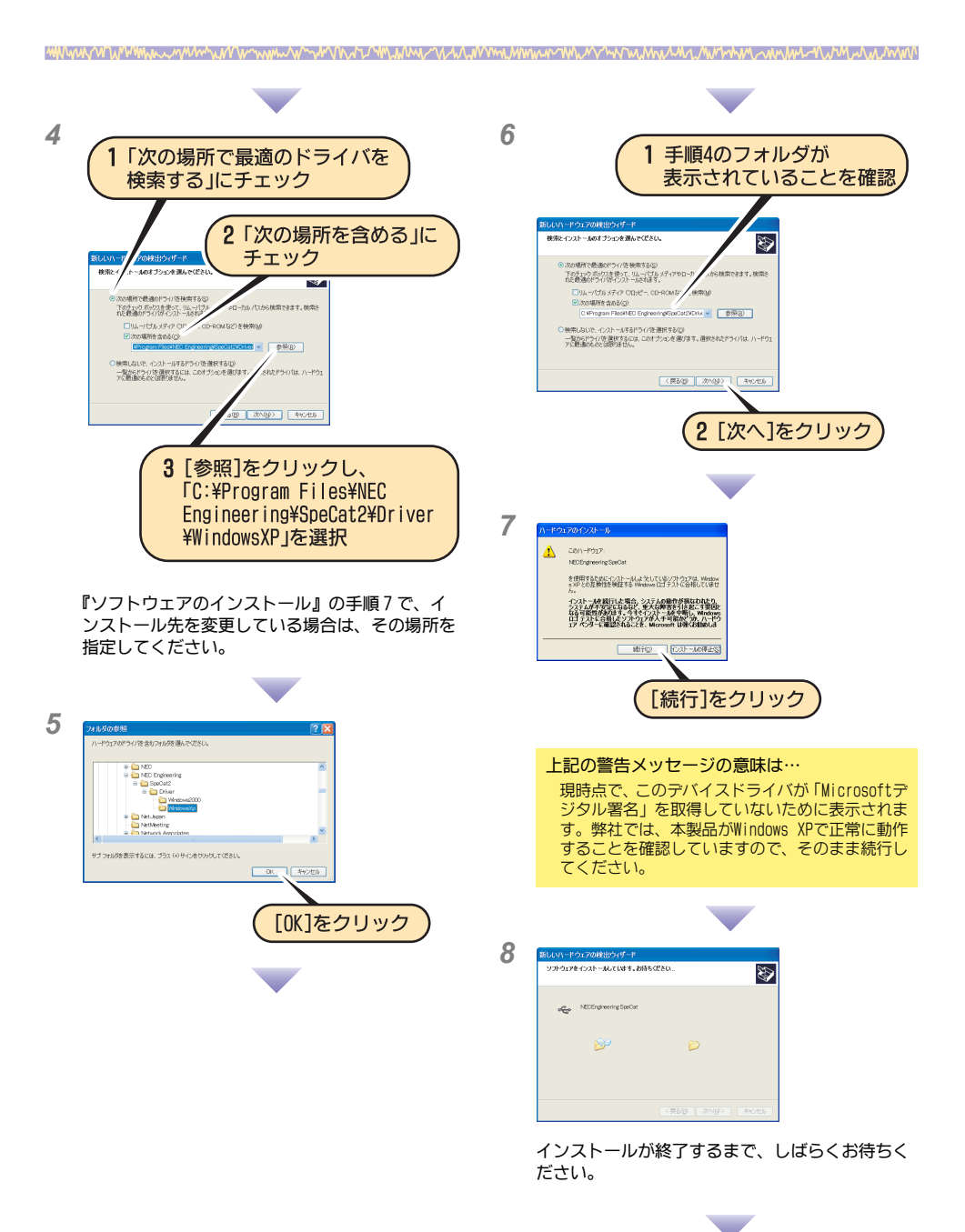

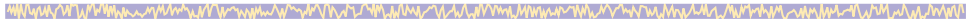

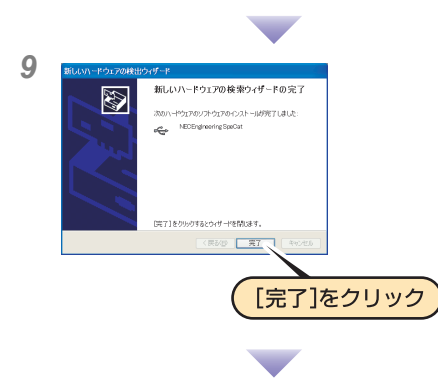

これで、デバイスドライバのインストールができました

#### 🐱 インストール後の確認

ソフトウェアとデバイスドライバが正しくイン ストールされていることを確認します。使用する OS (Windows10、Windows7 または WindowsXP) に よって画面が異なります。ここでは、Windows10 と Windows7、Windows XP に分けて説明します。

確認作業は、SpeCat をパソコンに接続した状態で行ってください

### ■ Windows10の場合

1 エクスプローラを開き「PC」を右クリック し、「プロパティ」→「デバイスマネー ジャー」の順にクリックする

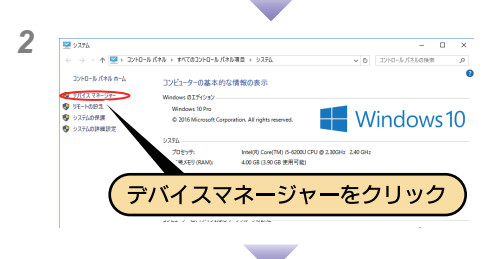

3 「ユニバーサル シリアル バス コントロー ラー」に「NEC Engineering SpeCat」があるこ とを確認する

これでインストールの確認ができました

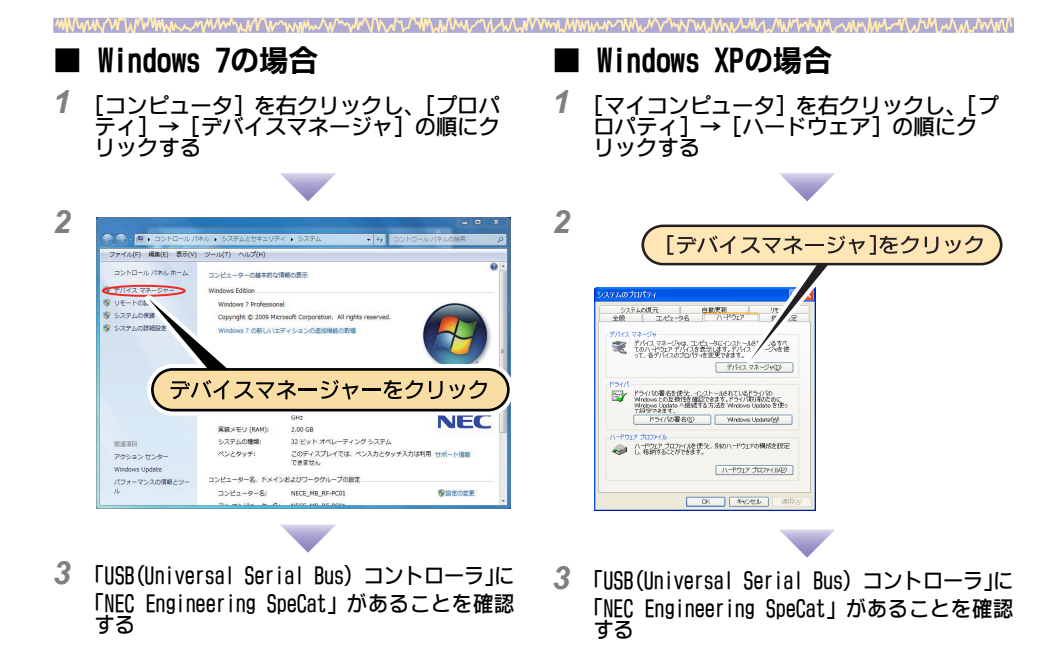

- これで、インストールの確認ができました
- これで、インストールの確認ができました

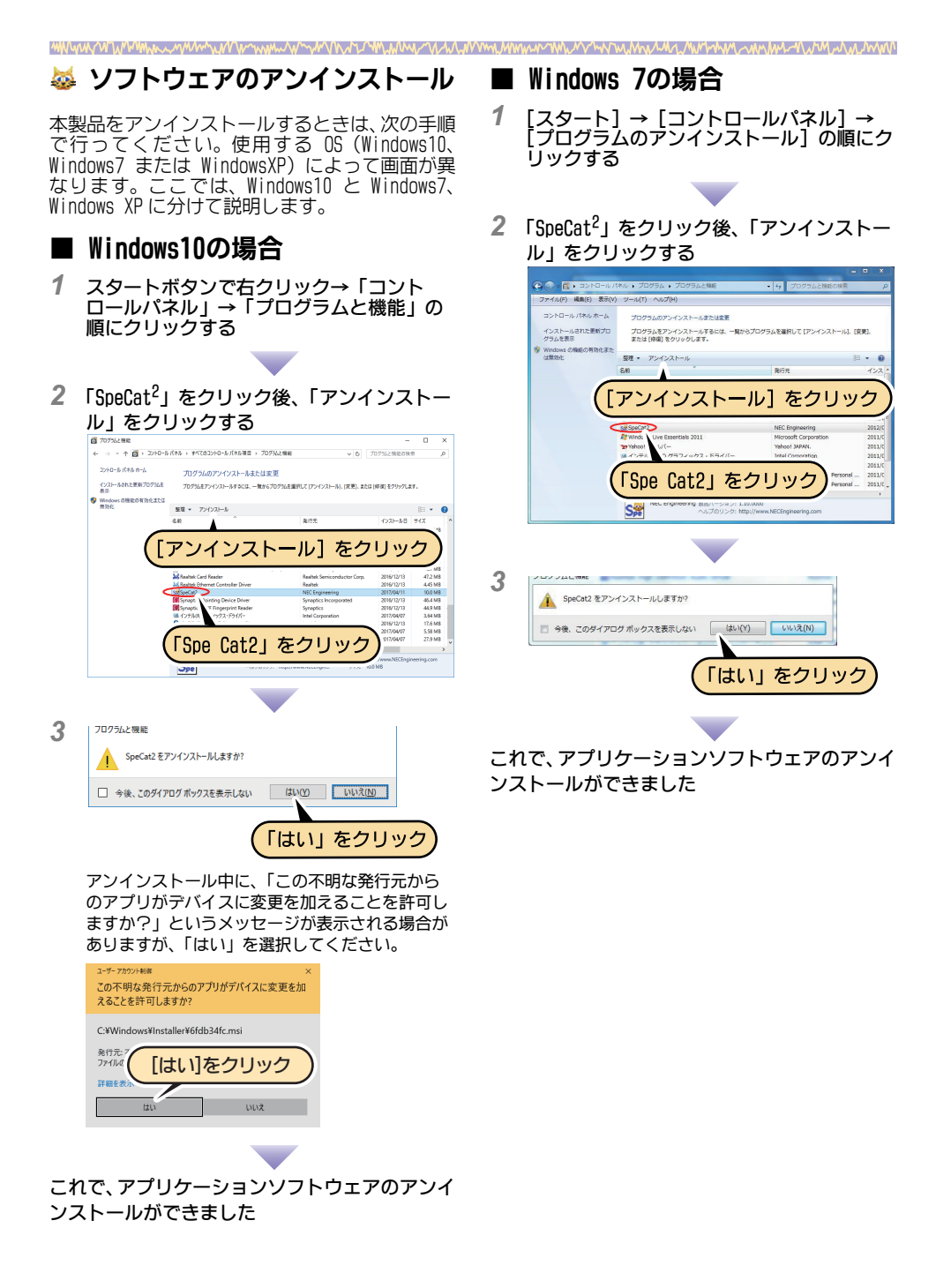

| MAAAAA                            | PMMMuunyMmhupMarmymuunymphanataAnthoneanthoneanthoneanthoneanthoneanthoneanthoneanthoneanthoneanthoneanthoneanth                                                                                                    |
|-----------------------------------|----------------------------------------------------------------------------------------------------|
| 🔳 Win                             | ndows XPの場合                                                                                                    |
| 1 [ス:<br>[プ[<br>する                | タート] → [コントロールパネル] →<br>コグラムの追加と削除] の順にクリック                                                                                                    |
| 2                                 | 1 [SpeCat2]をクリック                                                                                                    |
| 107-0                             | Control Andropolity Image: Control Andropolity Image: |
| <b>3</b> (1996) 102<br>(1970) 277 | 2 [削除]をクリック<br>************************************                                                                                                    |
| -n~                               | アプリケーションソフトウェアのアンイ                                                                                                    |
| ンストー                              | · ルができました                                                                                                    |

᠉ᢂᡧᢦᠰᡘᢓᡀᢝᢂᢣᡵᠵᡔᡧᠱᢞᠧ᠕ᢉᡳᢧ᠆ᢣᢣᢢᡄ᠕᠆ᡔᠰᢉᡏᠧᢣ᠋᠆ᢉᢂᠧ᠕ᡧᡐᢋ᠆ᢉ᠕᠕᠕ᡗᡗ᠉ᢣ᠕ᢣ᠕᠕ᡗᡘ᠉ᢣ᠆ᠺ᠕᠕ᡧ᠉ᢣ᠕᠕᠕᠆ᠰ᠕᠕᠕᠆ᠰ᠕᠕᠕᠕᠕᠕᠕